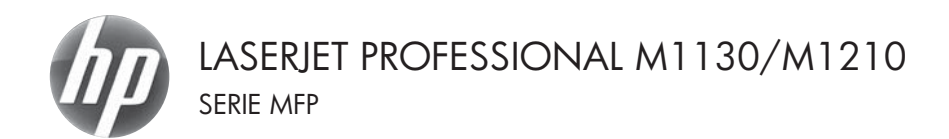

### Guide de référence rapide

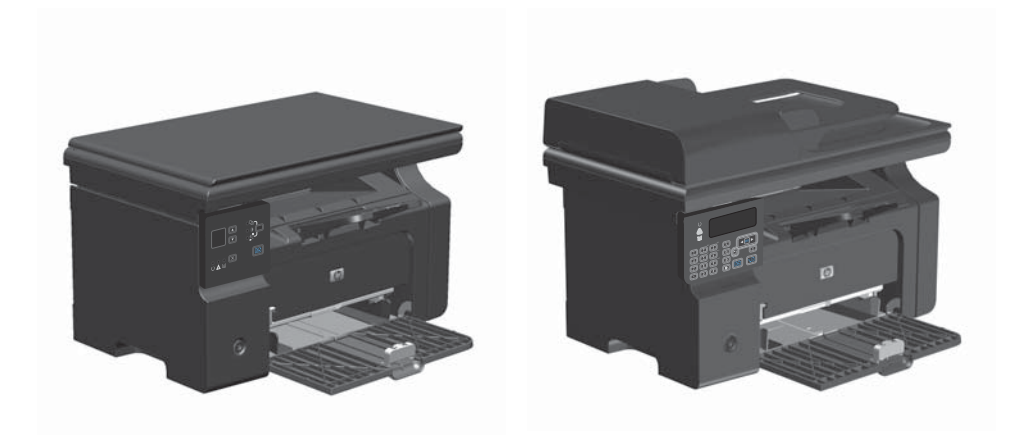

# Impression sur du papier spécial, des étiquettes ou des transparents avec Windows

- 1. Dans le menu Fichier du logiciel, cliquez sur Imprimer.
- Sélectionnez le produit, puis cliquez sur le bouton de la barre d'outilsPropriétés ou Préférences.

| <u>F</u> ichi                                                         | er <u>E</u> dition                                                           | <u>A</u> ffichage                                       | Inserti                  | on F                           | ormat            | <u>O</u> utils                                              | Ta <u>b</u> leau                         |
|-----------------------------------------------------------------------|------------------------------------------------------------------------------|---------------------------------------------------------|--------------------------|--------------------------------|------------------|-------------------------------------------------------------|------------------------------------------|
|                                                                       | <u>F</u> ermer                                                               |                                                         |                          |                                | 3, 1             | 0 - 10                                                      |                                          |
|                                                                       | En <u>r</u> egistrer so                                                      | us                                                      |                          |                                |                  |                                                             |                                          |
| 8                                                                     | Imprimer                                                                     |                                                         | Ct                       | rl+P                           | , r              | s I                                                         | ]= :=                                    |
|                                                                       |                                                                              |                                                         |                          |                                |                  |                                                             |                                          |
| Imprimer                                                              |                                                                              |                                                         |                          |                                |                  |                                                             | -9-686                                   |
| Nom :<br>État :<br>Type :<br>Où :<br>Commenti                         | Inactive<br>HP LaserJet Pro<br>LPT1:<br>aire :                               | fessional M1212nF                                       | 1211                     |                                |                  | Proprig<br>Bechercher une<br>Imprimer dans<br>Recto verso m | tés<br>imprimante<br>un ()chier<br>anuel |
| Étendue di<br>© Tout<br>© Page e<br>© Enges<br>Tapez les<br>imprimer, | e page<br>en cours<br>:<br>n° des pages et/ou éte<br>sépanés par des points- | Sélection<br>ndues de page à<br>virgules (1;3;5-12;14). | Copier<br>Nonb           | re de copie                    |                  | 1<br>I Cop                                                  | es assemblées                            |
| Imprimer :<br>Imprimer :                                              | Document<br>Pages paires et impa                                             | ites                                                    | Zoom     Pager     Mettr | s par feullje<br>e à l'échelik | :<br>du papier : | 1 page<br>Non                                               | •                                        |
|                                                                       |                                                                              |                                                         |                          |                                |                  | ОК                                                          | Acculer                                  |

3. Cliquez sur l'onglet Papier/Qualité.

| vancés Papier/Qualité Ellets Finition Services                                  |                                    |
|---------------------------------------------------------------------------------|------------------------------------|
| Réglages rapides de tâche d'impression                                          |                                    |
| Valeurs par détaut                                                              | • Supprimer                        |
| Options de papier<br>Format :                                                   |                                    |
| A4   Personnalisé                                                               | n                                  |
| Utiliser papier/couvertures différent(es)                                       |                                    |
| Source :                                                                        |                                    |
| Selection auto                                                                  | alt l                              |
| Type :                                                                          | [210 x 297 mm]                     |
| Papier ordinaire •                                                              |                                    |
| Afficher les instructions importantes pour l'impression<br>sur un support court | Qualité d'impression               |
|                                                                                 | FastRes 600 💌                      |
|                                                                                 | EconoMode<br>(économie cartouches) |
|                                                                                 |                                    |
| (d)                                                                             |                                    |
|                                                                                 |                                    |

 Dans la liste déroulante Type, sélectionnez le type de papier que vous employez et cliquez sur le bouton OK.

| rancés Papier/Qualité Ettets Finition Services                                                                                                    |                                                                         |
|----------------------------------------------------------------------------------------------------|-------------------------------------------------------------------------|
| Réglages rapides de tâche d'impression                                                                                                    |                                                                         |
| Sans libe                                                                                                    | • Erregister                                                            |
| Options de papier                                                                                                    |                                                                         |
| Format :                                                                                                    | <b>H</b>                                                                |
| Letter   Personnalisé                                                                                                    |                                                                         |
| Source:<br>Selection auto                                                                                                    | 215.9 x 273.4 mm.                                                       |
| Protect conduction<br>Protect conduction<br>Protect Conduction<br>Protect Conduction<br>Protec | Dualit d'apersion<br>Fanfles 600 •<br>Econolitois<br>jeconois catourled |

### Impression manuelle des deux côtés (recto verso) avec Windows

1. Chargez le papier, face vers le haut, dans le bac d'alimentation.

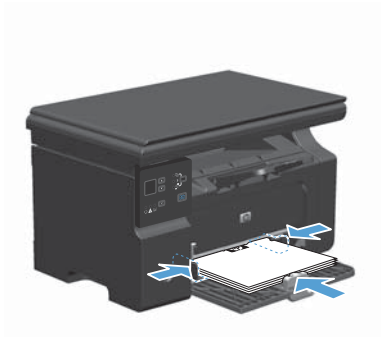

| <br><u>F</u> ich | ier <u>E</u>   | dition    | <u>A</u> ffichage | Insertion | Format | <u>O</u> utils | Ta <u>b</u> leau |
|------------------|----------------|-----------|-------------------|-----------|--------|----------------|------------------|
|                  | <u>F</u> erme  | ≥r        |                   |           | 3      | 9 - 1 🧕        |                  |
|                  | En <u>r</u> eg | istrer so | us                |           |        |                |                  |
| 4                | Impri          | mer       |                   | Ctrl + P  | 7      |                |                  |

| imprimer                                                                                                    |                                                              | -9-6636                                                                          |
|----------------------------------------------------------------------------------------------------|--------------------------------------------------------------|----------------------------------------------------------------------------------|
| Imprimante         Biol         Biol |                                                              | Proprights Bechercher une imprimante Imprimer dans un fichier Recto verso manuel |
| Etendue de page                                                                                                    | Copies<br>Nombre de gopies :                                 | 1 🗇                                                                              |
| Imprimer : Document v<br>Iggerimer : Pages paires et impaires v                                                                                                    | Zoom<br>Pages par feulle :<br>Mettre à l'échelle du papier : | 1 page •                                                                         |

- 2. Dans le menu Fichier du logiciel, cliquez sur Imprimer.
- Sélectionnez le produit, puis cliquez sur le bouton Propriétés ou Préférences.

4. Cliquez sur l'onglet Finition.

 Cochez la case Impression recto verso (manuelle). Cliquez sur le bouton OK pour imprimer le recto de la tâche d'impression.

 Retirez la pile imprimée du bac de sortie et, tout en conservant l'orientation du papier, placez-la dans le bac d'alimentation, face imprimée vers le bas.

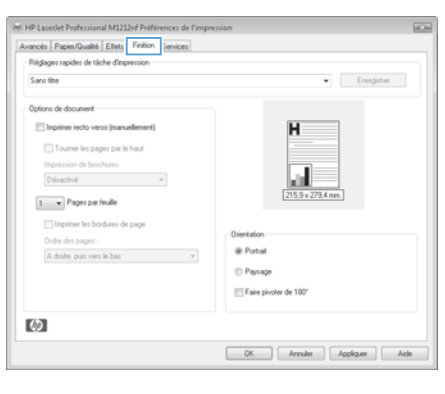

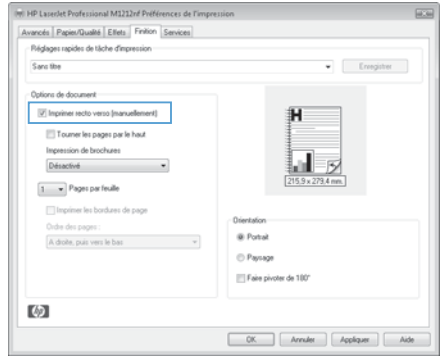

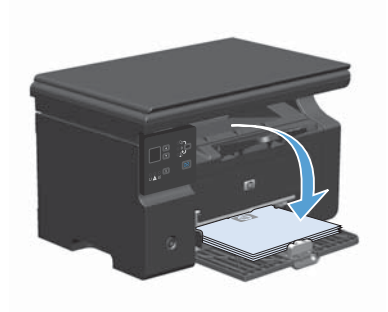

 Sur l'ordinateur, cliquez sur le bouton Continuer pour imprimer la deuxième moitié de la tâche.

d'alimentation, face imprimée vers le b

#### **Création d'une brochure avec Windows**

- 1. Dans le menu Fichier du logiciel, cliquez sur Imprimer.
- 2. sélectionnez le produit, puis cliquez sur le bouton **Propriétés** ou **Préférences**.

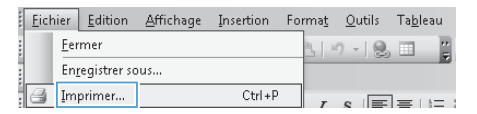

| Imprimer                                                                  |                                                                                                    |                                                              |                                                                                    | -9-644  |
|---------------------------------------------------------------------------|----------------------------------------------------------------------------------------------------|--------------------------------------------------------------|------------------------------------------------------------------------------------|---------|
| Imprimente<br>Nom :<br>État :<br>Type :<br>Où :<br>Commente               | Inactive<br>Inactive<br>HP LaserDet Professional M1212nf<br>LPT1:<br>ire :                                                  | d 🔳 🗌                                                        | Proprigtés<br>Bechercher une imprim<br>Imprimer dans un (jch<br>Recto verso manuel | nanke   |
| Étendue de<br>© Tout<br>© Page e<br>© Eages<br>Tapez les i<br>imprimer, s | n cours 56lection<br>= 56lection<br>n° des pages et/ou étendues de page à<br>iéparés par des points-virgules (1;3)5-12;14). | Copies<br>Nombre de copies :                                 | 1<br>Ø Copies ass                                                                  |         |
| Inprimer :<br>Inprimer :                                                  | Document Pages paires et impaires a                                                                                         | Zoom<br>Pages par feullje :<br>Mettre å féchelle du papier : | 1 page<br>Non                                                                      | •       |
| Options                                                                   | -                                                                                                    |                                                              | ок                                                                                 | Acculer |

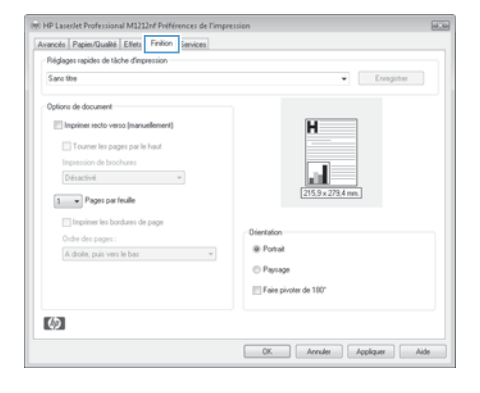

3. Cliquez sur l'onglet Finition.

4. Cochez la case Impression recto verso (manuelle).

 Dans la liste déroulante Impression de brochures, sélectionnez une option de reliure. L'option Pages par feuille passe automatiquement à 2 pages par feuille.

| vances   Papier/Qualite   Effets   Printon   Services |                             |
|-------------------------------------------------------|-----------------------------|
| Réglages rapides de tâche d'impression                |                             |
| Sans libe                                             | • Erregister                |
| Options de document                                   |                             |
| V Inprimer recto verso (manuellement)                 | H                           |
| 🔄 Tourner les pages par le haut                       |                             |
| Impression de brochures                               |                             |
| Désactivé ·                                           |                             |
| 1 - Pages par feuile                                  | 215,9 x 279,4 mm.           |
|                                                       |                             |
| impimer iet borduret de page                          | Drientation                 |
| a device real user to have                            | Portal                      |
|                                                       | C Pavage                    |
|                                                       | The second states of states |
|                                                       | - Fare protei de 100        |
| 142                                                   |                             |
| 92 C                                                  |                             |

| Réglages rapides de tâche d'impression                                                                                                    |                                                |
|----------------------------------------------------------------------------------------------------|------------------------------------------------|
| Sans title                                                                                                    | • Erregistrer                                  |
| Cotions de document  Cotions de document  Conserve les pages par le haux  Conserve les pages par le haux  Cotions les bochares  Cotions les bochares de page  Cotions les bochares de page  A dolte, pais vers le bas | Ciertalon<br># Potal<br>Paga<br>Friedende 100' |
| (D)                                                                                                    |                                                |

#### Réduction ou agrandissement des copies (Série M1130)

1. Chargez le document sur la vitre du scanner.

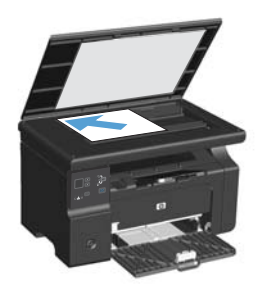

 Appuyez plusieurs fois sur le bouton Configuration i jusqu'à ce que le voyant Réduire/Agrandir et s'allume.

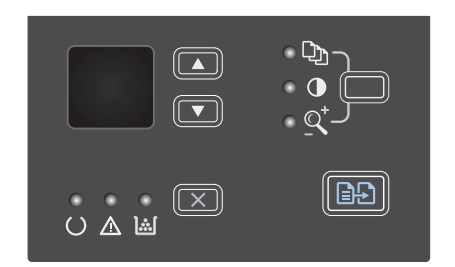

- Appuyez sur Flèche vers le haut ▲ pour augmenter la taille de la copie ou sur Flèche vers le bas ▼ pour la réduire.
- Appuyez sur le bouton Démarrer copie pour commencer la copie.

#### Réduction ou agrandissement des copies (Série M1210)

1. Chargez le document sur la vitre du scanner ou dans le chargeur de documents.

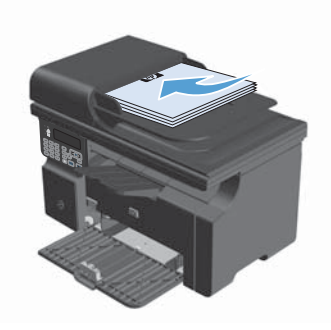

 Appuyez une fois sur le bouton Paramètres de copie pour ouvrir le menu Réduction/ Agrand..

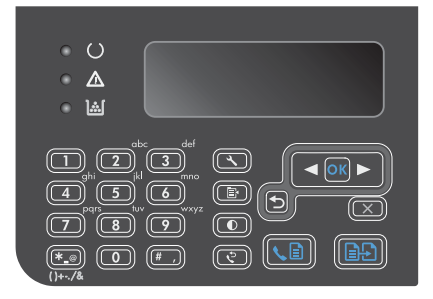

- Sélectionnez la bonne option d'agrandissement ou de réduction à l'aide des flèches, puis appuyez sur le bouton OK.
- 4. Appuyez sur le bouton Démarrer copie De pour commencer la copie.

#### Modifiez le paramètre de qualité de copie (Série M1210).

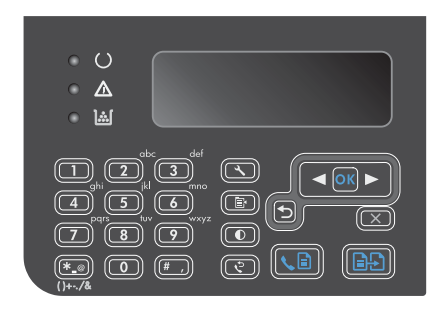

 Sélectionnez une option de qualité d'impression à l'aide des flèches, puis appuyez sur le bouton OK.

**REMARQUE**: Le paramètre revient à la valeur d'usine par défaut après deux minutes.

#### Copie d'un original recto verso sur un document recto

#### verso

 Placez la première page du document sur la vitres du scanner ou dans le chargeur de documents (Série M1210).

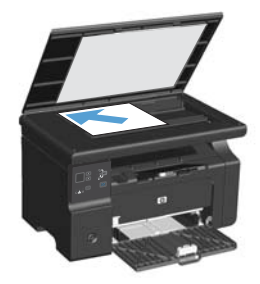

- 2. Appuyez sur le bouton Démarrer copie
- Retournez l'original, puis rechargez-le sur la vitre du scanner ou dans le chargeur de documents.
- Retirez la copie du bac de sortie et placezla face vers le bas, dans le bac d'alimentation.

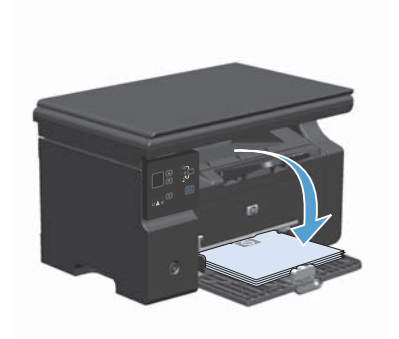

- 5. Appuyez sur le bouton Démarrer copie ≧₽.
- Retirez la page copiée du bac de sortie, puis mettez-la de côté pour un classement manuel ultérieur.
- Répétez les étapes 1 à 6, en suivant l'ordre des pages du document original, jusqu'à ce que toutes les pages aient été copiées.

#### Qualité de numérisation

Des particules peuvent s'accumuler sur la vitre du scanner et sur le support plastique blanc et peuvent affecter les performances du scanner. Suivez la procédure ci-dessous pour nettoyer la vitre du scanner et le support plastique blanc.

1. Mettez le produit hors tension à l'aide de l'interrupteur, puis débranchez le cordon d'alimentation de la prise électrique.

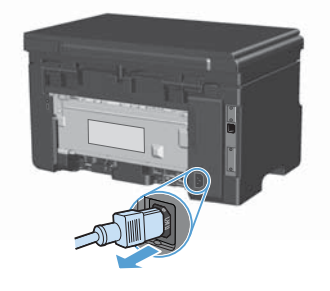

- Ouvrez le capot du scanner.
- Nettoyez la vitre et le support plastique blanc avec un chiffon doux ou une éponge humecté(e) d'un produit non abrasif destiné au nettoyage des vitres.

ATTENTION: N'utilisez jamais de produits abrasifs, d'acétone, de benzène, d'ammoniaque, d'éthylène ou de tétrachlorure de carbone sur le produit, vous risqueriez de l'endommager. Ne versez pas de liquide directement sur la vitre ou le plateau. Il risquerait de s'infiltrer et d'endommager le produit.

- Essuyez la vitre et le support plastique avec une peau de chamois ou avec une éponge en cellulose pour éviter les traces.
- 5. Branchez le produit, puis mettez-le sous tension à l'aide de l'interrupteur.

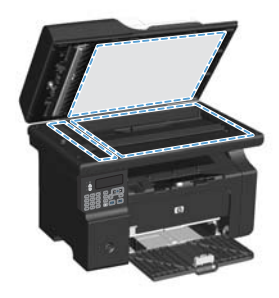

## Utilisation du panneau de commande pour créer et modifier le répertoire de télécopies

 Depuis le panneau de commande, appuyez sur le bouton Configuration ≺.

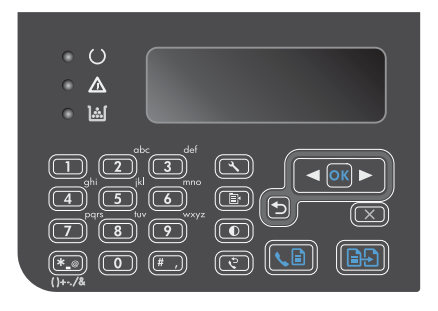

- Sélectionnez le menu Répertoire à l'aide des flèches, puis appuyez sur OK.
- Sélectionnez le menu Ajouter/Modifier à l'aide des flèches, puis appuyez sur OK.
- Saisissez le numéro de télécopieur et son nom, puis appuyez sur le bouton OK.

#### Télécopie à partir du scanner à plat

1. Placez le document face vers le bas sur la vitre du scanner.

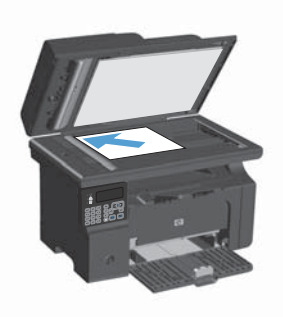

- 2. Appuyez sur le bouton Configuration 🔧.
- Sélectionnez le menu Répertoire, puis appuyez sur le bouton OK.
- Dans la liste, sélectionnez l'entrée du répertoire. Si aucune entrée n'existe, à l'aide du clavier du panneau de commande, composez le numéro.

#### Télécopier depuis le chargeur de documents

1. Insérez les originaux dans le chargeur de documents face vers le haut.

> **REMARQUE**: La capacité du chargeur de documents est de 35 feuilles de 75 g/m<sup>2</sup> maximum ou supports de 20 lb.

> ATTENTION : Pour éviter d'endommager le produit, n'utilisez pas d'originaux comportant du ruban de correction, du correcteur liquide, des trombones ou des agrafes. Ne chargez pas non plus des photographies, des originaux de petite taille ou fragiles dans le chargeur de documents.

2. Réglez les guides jusqu'à ce qu'ils reposent sur le bord du papier.

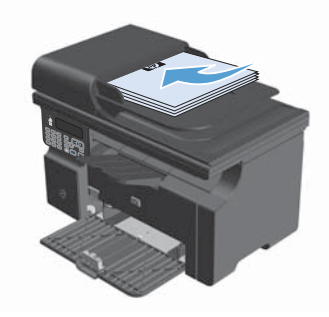

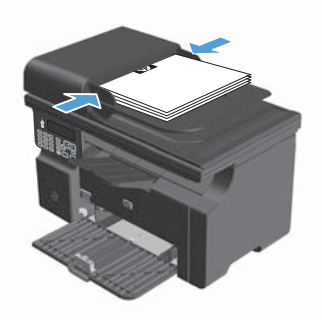

- 3. Appuyez sur le bouton Configuration X.
- Sélectionnez le menu Répertoire, puis appuyez sur le bouton OK.
- Dans la liste, sélectionnez l'entrée du répertoire. Si aucune entrée n'existe, à l'aide du clavier du panneau de commande, composez le numéro.

© 2016 Copyright HP Development Company, L.P.

www.hp.com

Edition 2, 2/2016 Numéro de référence : CE841-90942

Windows ® est une marque déposée aux Etats-Unis par Microsoft Corporation.

Il est interdit de reproduire, adapter ou traduire ce manuel sans autorisation expresse par écrit, sauf dans les cas permis par les lois régissant les droits d'auteur.

Les informations contenues dans ce document sont susceptibles d'être modifiées sans préavis.

Les seules garanties des produits et services HP sont exposées dans les clauses expresses de garantie fournies avec les produits ou services concernés. Le contenu de ce document ne constitue en aucun cas une garantie supplémentaire. HP ne peut être tenu responsable des éventuelles erreurs techniques ou éditoriales de ce document.

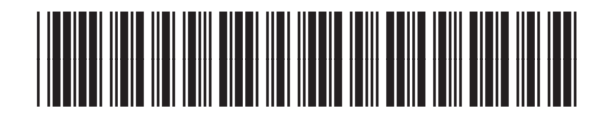

CE841-90942

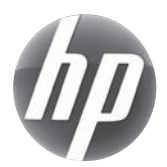